### Benutzerhilfe [teamwork-net|de] app]

KODAK INSITE

### **1. Allgemein**

### 1.1 Kodak InSite App installieren

Kodak Insite App im App-Store suchen und auf Ihrem iPad installieren.

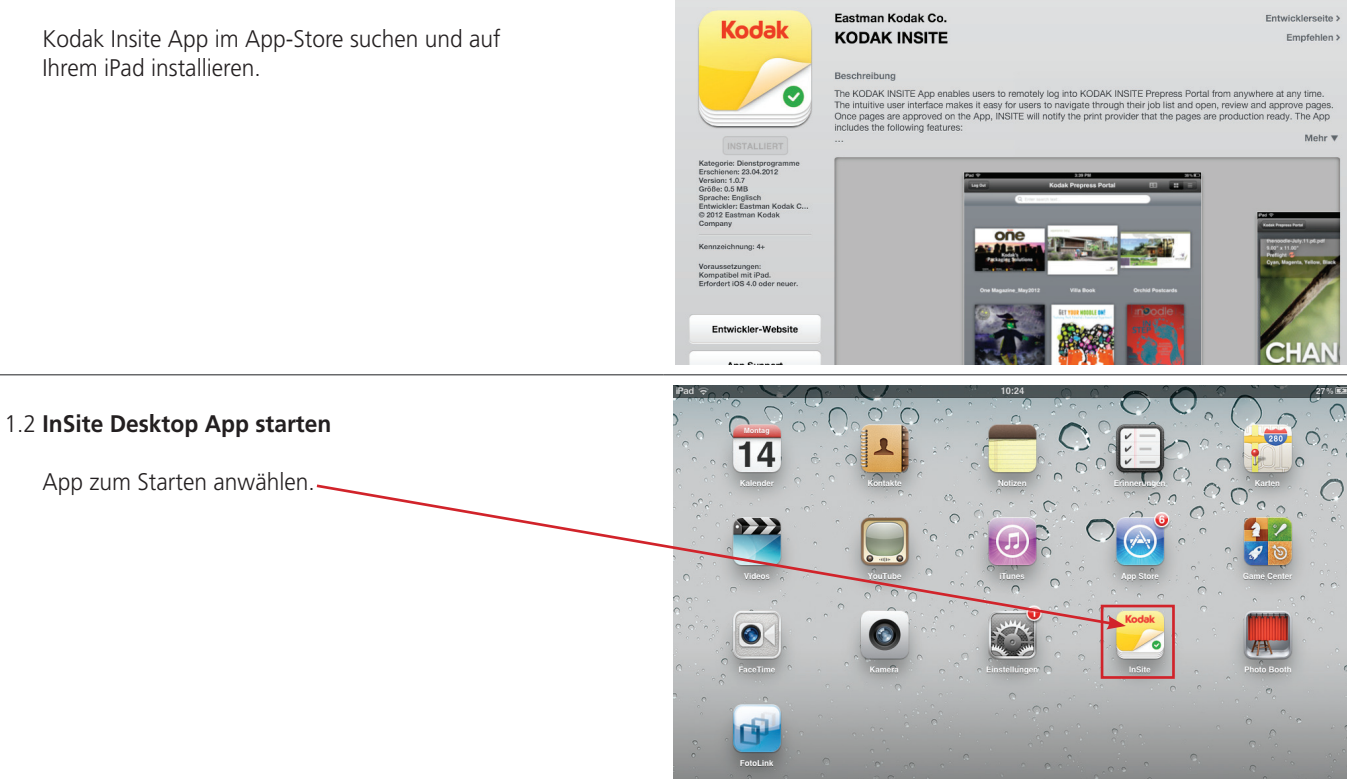

Kodak

### 1.3 Einloggen

mit Benutzername und Passwort, bei Server bitte http://www.teamwork-net.de angeben.

Bestätigen durch Drücken des "Log in"-Buttons.

| testkunde | 8  |
|-----------|----|
| •••••     | 8  |
|           | 0  |
| Log       | in |

### 1.4 Jobübersicht

Sie können zwei verschiedene Ansichten auswählen, – entweder als große Vorschaubilder oder als Liste.

Sie können nun den von Ihnen gewünschten Job öffnen.

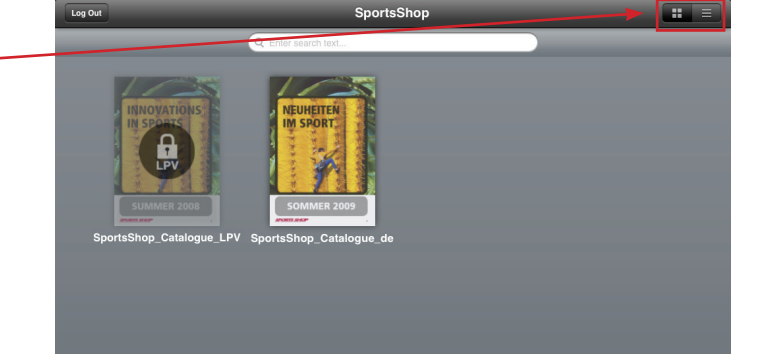

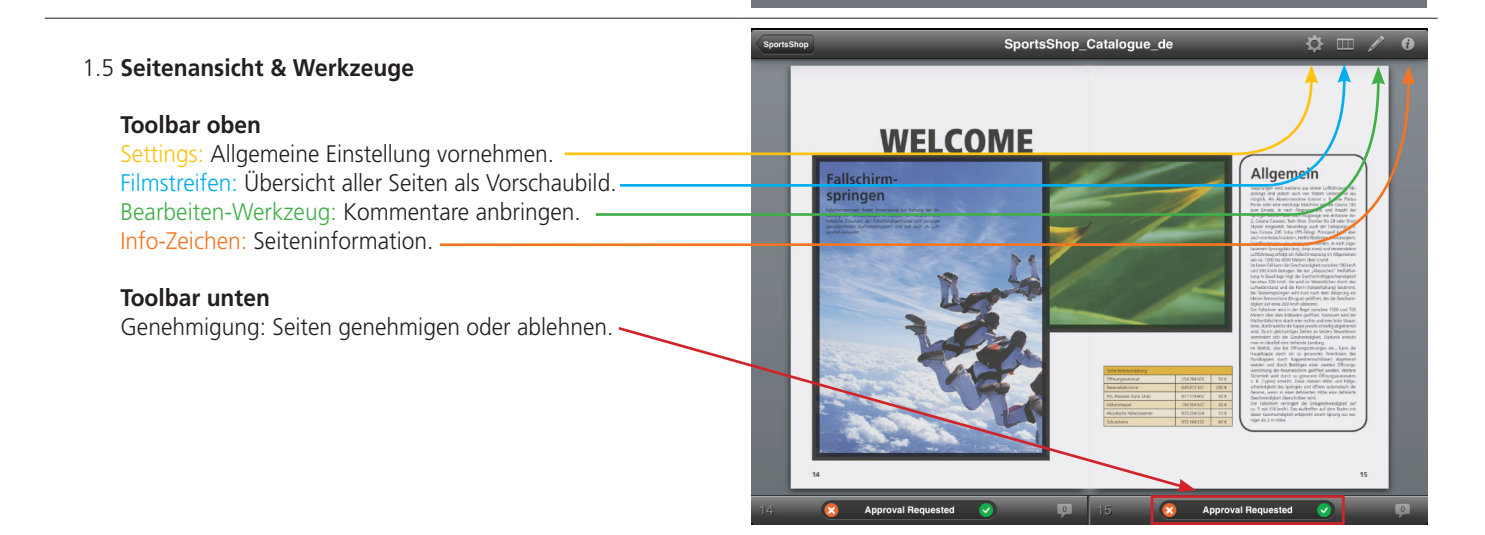

### 1.6 Bearbeiten-Werkzeug

Auswahlwerkzeug

Text-Werkzeug: Erstellen von Kommentaren.

Linien-Werkzeug

Ellipse-Werkzeug

Rechteck-Werkzeug

Buntstift: Freies Zeichen-Werkzeug.

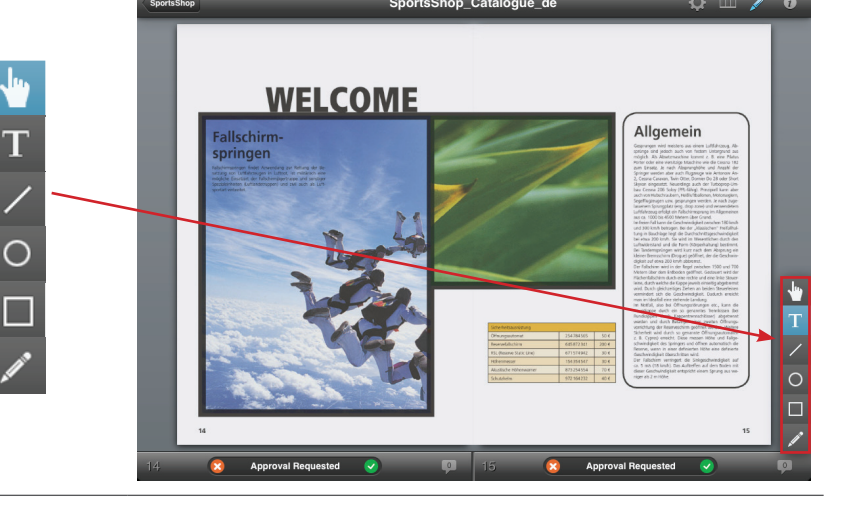

### 2. Seiten prüfen & genehmigen

#### 2.1 Kommentare anbringen

Bereich markieren (mit Rechteck-, Ellipsen-, oder Buntstift-Werkzeug)

Mit dem Textwerkzeug auf zu kommentierenden Bereich drücken und Änderung eintippen.

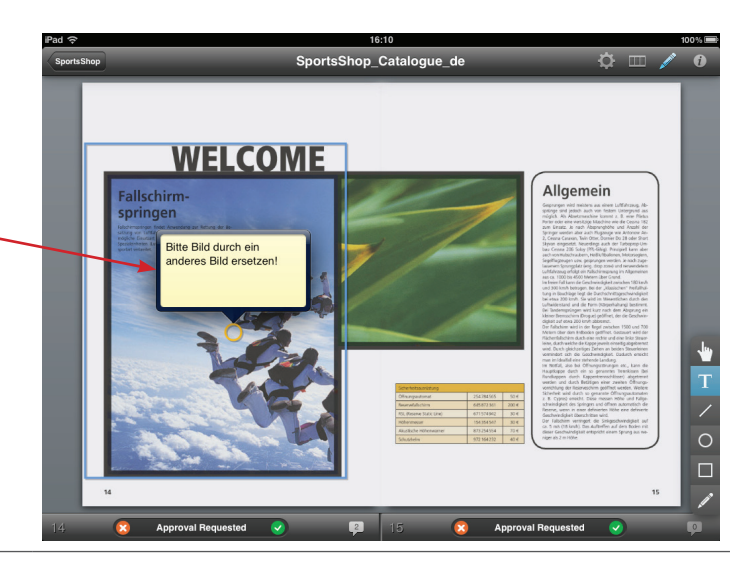

#### 2.2 Endgenehmigung

Um die Seiten abzulehnen oder zu genehmigen hat man die Auswahl zwischen einem roten Kreuz (= Ablehnen) und einem grünen Haken (= Genehmigen) in der unteren Toolbar.

Oder man wischt mit dem Finger über das Display, von unten nach oben bedeutet genehmigen, und von oben nach unten bedeutet ablehnen.

Das folgendes Fenster erscheint. Man hat die Möglichkeit weitere Anmerkungen einzutragen und kann anschließend die Genehmigung abschicken.

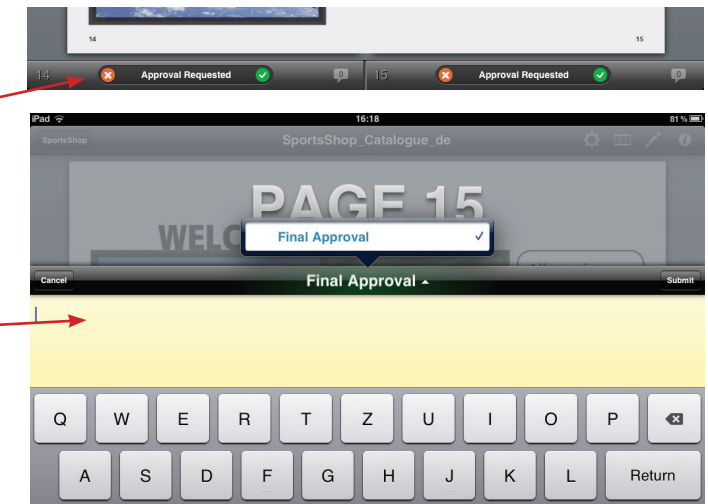

#### 2.3 Untere Toolbar

Neben der Genehmigungs-Leiste befindet sich eine kleine Sprechblase.

Mit einem Klick auf diese Sprechblase, erhält man eine Übersicht darüber wer Kommentare verfasst hat. Auch das Verfassungsdatum ist sichtbar.

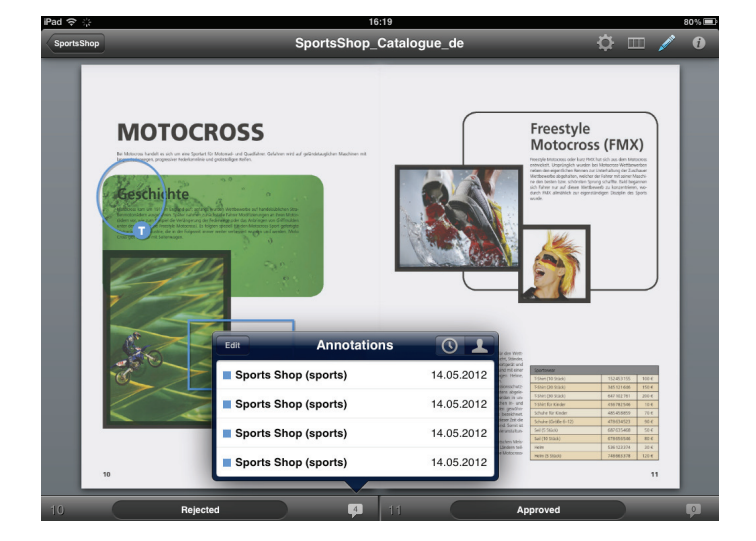

### 2.4 Filmstreifen

Mit einem Klick auf das Filmstreifen-Symbol erhält man eine Ansicht aus kleinen Vorschaubildern aller Seiten.

Mit Drücken auf das Vorschaubild kann man direkt auf die gewählte Seite springen.

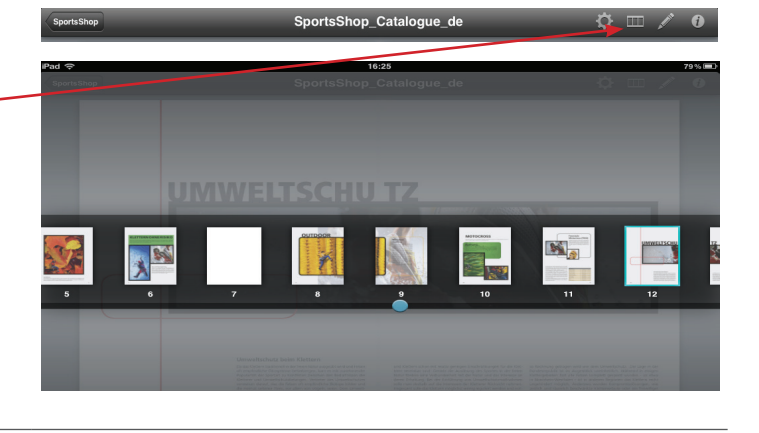

#### 2.5 Info-Zeichen

Das Anwählen des Info-Zeichen blendet eine Palette mit Seiteninformationen ein (u.a. Format, Preflightstatus etc.).

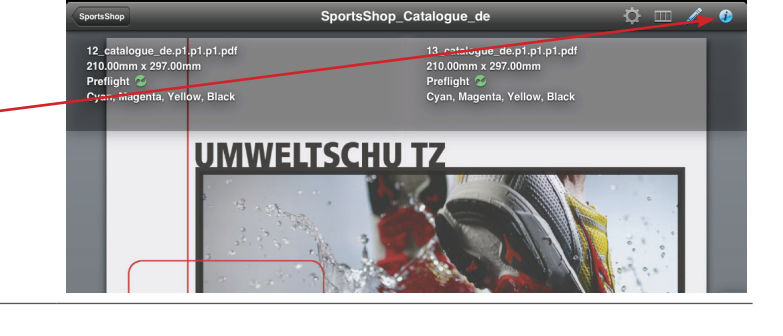